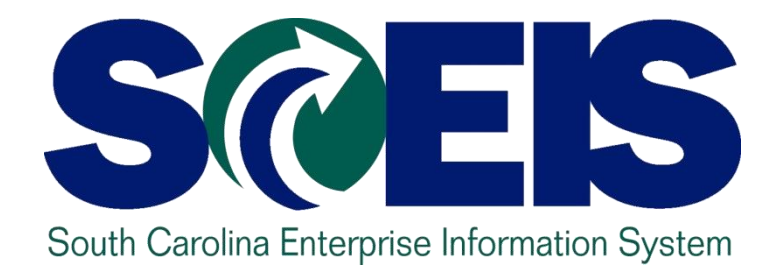

# LESSON 2: MANAGING CARRY FORWARD PROCESSES

STATE INFORMATION TECHNOLOGY

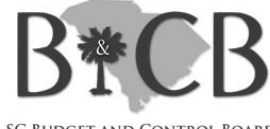

SC BUDGET AND CONTROL BOARD

# Lesson 2 Learning Objectives

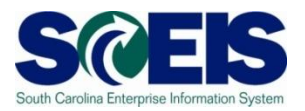

- Output Upon completion of this lesson, you should be able to:
  - Understand what documents can be carried forward to the new year.
  - Determine which documents need to be carried forward to the new fiscal year.
  - Understand what transaction code to use and how to use it to carry documents forward to the new fiscal year.
  - Understand how to complete and review the transaction results of the carry forward documents.

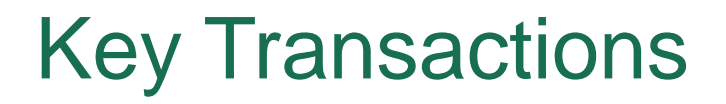

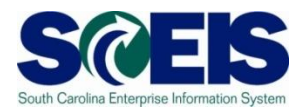

- ZFMJ2 Year-End Closing: Carryforward of Open Items
- FMAVCR01 Display Annual Values of Control Objects

# **Carryforward Documents**

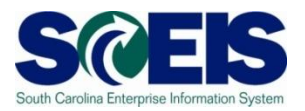

- ZFMJ2 can be used to carryforward several types of documents.
- These are denoted by "Value Types" (VT) in SCEIS.
- The following value types will be allowed to be carried forward by agencies:
  - VT 51 Purchase Orders
  - VT 50 Purchase Reqs (Inventory only)
  - VT 52 Business Trip Commitments

# Carryforward Documents cont.

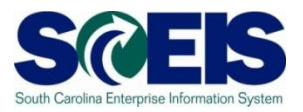

- The following value type will not be carried forward:
  - VT 81 FUNDS RESERVATIONS

There are 2 types of funds reservations - one for inventory connected to material reservations which cannot be carried forward and the other is financial and could be carried forward. ZFMJ2 is only controllable by the value type and cannot be separated technically by the type of value type for security on this transaction. Part of the funds reservations cannot be carried forward, so none will be and all must be deleted by year-end.

### **Purchase Orders**

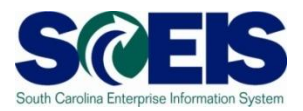

# How do you determine if a PO should be carried forward or closed?

| Received Goods/<br>Services | Received Invoice                | Decision                                   |
|-----------------------------|---------------------------------|--------------------------------------------|
| Before or on 06/30          | By CG closing date              | Pay in current year,<br>mark final invoice |
| Before or on 06/30          | After CG closing date           | Carryforward                               |
| After 06/30                 | Before or after CG closing date | Carryforward                               |
| Not going to receive        | N/A                             | Close with final invoice                   |

### **Inventory Purchase Requisitions**

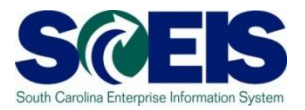

How do you determine if an <u>Inventory</u> PR should be carried forward or closed? (<u>Note:</u> There are no PRs for other types of purchases.)

| PO going to be<br>completed?      | Decision                                   |
|-----------------------------------|--------------------------------------------|
| Before or on 06/30                | Leave in old year, keep checking on status |
| Between 06/30 and CG closing date | Leave in old year, keep checking on status |
| Not going to convert to a PO      | Close PR                                   |
| After CG closing date             | CF the PR to the new year                  |

# **Business Trip Commitments**

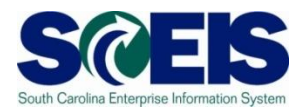

 How do you determine if a business trip commitment should be carried forward?

| Trip will be made                     | Expense Report<br>Rec'd            | Carryforward?                                                                                       |
|---------------------------------------|------------------------------------|----------------------------------------------------------------------------------------------------|
| Before or on 06/30                    | Before or on July 16 <sup>th</sup> | Leave in old year, keep<br>checking on status of<br>travel invoice, pay in<br>old year, if possible |
| After 06/30                           | Before or after 06/30              | Carryforward                                                                                        |
| No trip will be made                  | Before or after July<br>16th       | Delete                                                                                              |
| Commitment still outstanding by 07/16 | After July 16th                    | SCEIS team will carry forward the document                                                          |

### **ZFMJ2** Security

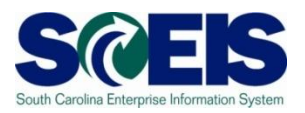

- Only a few persons in each agency will be given authorization for this transaction code.
- You will only be able to access your agency's data.
- Authorization will only be allowed for the following items to be carried forward:
  - VT 51 Purchase Orders
  - VT 50 Purchase Reqs (Inventory only)
  - VT 52 Business Trip Commitments

### **Transaction ZFMJ2**

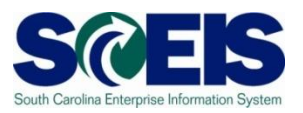

- This transaction allows a "Test Run."
- It is recommended that you run this transaction in "Test Run" first to ensure there are no errors.
- @ Errors can occur for:
  - Account assignments in the old year that do not exist in the new year, such as fund, functional area, funded program, grant, etc.
  - AVC check
  - Period not open, etc.

## AVC Check in the New Year

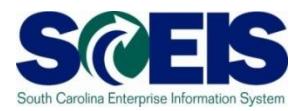

### You can control AVC in 2011 for CFWD items.

#### No availability control:

 Availability is not checked and the assigned values are not updated. The assigned values have to be reconstructed after the program has been run. (<u>Not Recommended</u>)

#### Output of the output of the output of the

 The assigned values are updated. Availability is not checked. The budget can be overrun. The assigned values do **not** have to be reconstructed after the program has been run. (<u>Recommended</u>)

#### Check:

 The assigned values are checked and updated. If an error message occurs from the availability control, the corresponding line items cannot be processed. The assigned values do **not** have to be reconstructed after the program has been run.

### AVC Check in the New Year cont.

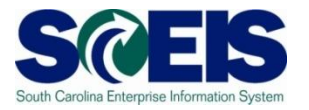

| 다<br>Program Edit Goto Environment    | System Heln         |
|---------------------------------------|---------------------|
|                                       |                     |
| Year-End Closing: Carryfo             | rward of Open Items |
| <b>B I</b>                            |                     |
| Render Fierel Veer                    | 2010                |
|                                       |                     |
| Restriction on FM Account Assignments | /                   |
| Grant                                 | to                  |
| Fund                                  | to                  |
| Funds Center                          | to                  |
| Commitment Item                       | to                  |
| Functional Area                       | to                  |
| Funded Program                        | to                  |
| Restriction According to Attributes   | signm Variant Name  |
| Restriction at Document Level         |                     |
| Value Type                            | to                  |
| Company Code                          | to                  |
| Document Number                       | to                  |
|                                       |                     |
| FI Documents                          |                     |
| FI doc.no.fisc.year                   |                     |
|                                       |                     |
|                                       |                     |
| Process Control                       |                     |
| rest Run      Decess with Dislog      |                     |
| Right Desuments                       |                     |
| Dotoil Liot                           | - Lovout            |
| Availability Control                  | Check 🔳             |

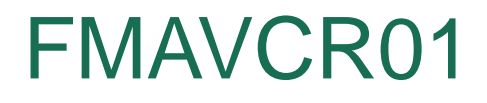

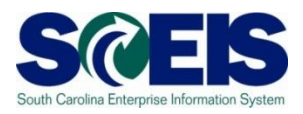

- If you process with no budget checks on the carry forward, you will need to monitor your negative budget balances in the new year and move budget appropriately.
- You can check negative budget balances by using FMAVCR01 and checking the box titled "Display Budget Deficits Only."

### FMAVCR01 cont.

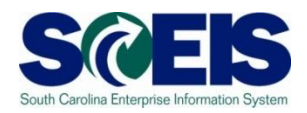

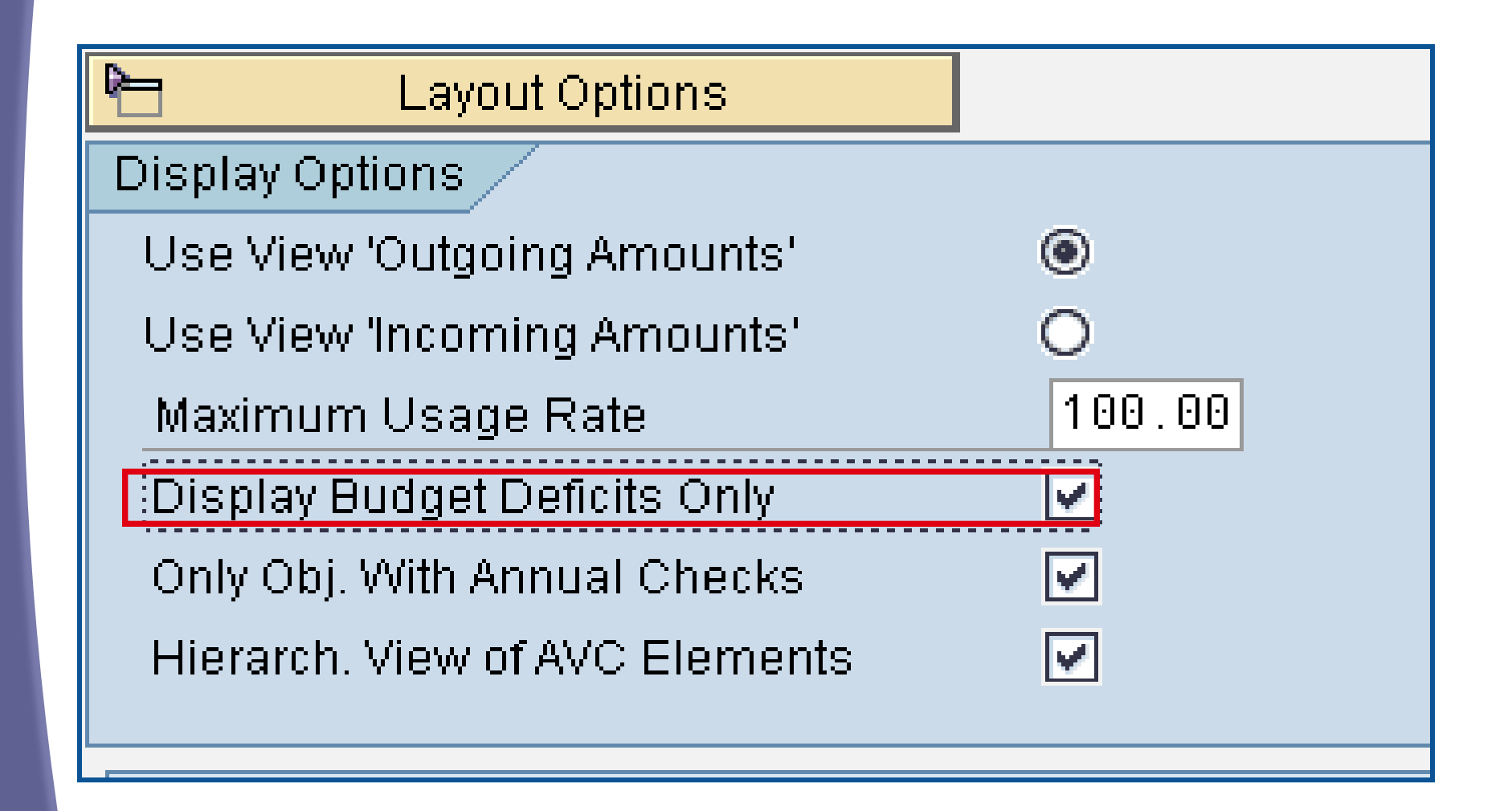

### **ZFMJ2** Transaction

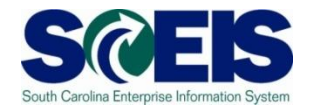

| 년<br><u>P</u> rogram <u>E</u> dit <u>G</u> oto En <u>v</u> ironment                                                                                                    | t S <u>y</u> stem <u>H</u> elp |                                     |             |
|----------------------------------------------------------------------------------------------------|--------------------------------|-------------------------------------|-------------|
| <ul> <li>Image: A standard standard st</li></ul> | 📙 I 😋 🚱 I 🖴 🖟                  | ] H≩   S2 4D 4D 4D   <mark>∭</mark> | 2   🕜 🖪     |
| Year-End Closing: Carr                                                                                                    | yforward of Ope                | n Items                             |             |
|                                                                                                    |                                |                                     |             |
| FM Area                                                                                                    | SC01                           |                                     |             |
| Sender Fiscal Year                                                                                                    | 2010                           | Be sure Sender Fiscal Year i        | s 2010      |
| Restriction on FM Account Assignments                                                                                                    |                                |                                     |             |
| Grant                                                                                                    |                                | to                                  | 4           |
| Fund<br>Funds Center                                                                                                    |                                | to                                  |             |
| Commitment item                                                                                                    |                                | 10                                  |             |
| Functional Area<br>Funded Program                                                                                                    |                                | to to                               |             |
|                                                                                                    |                                |                                     |             |
| Multiple Selection FM Account A                                                                                                    | ssignm Variant I               | Name                                |             |
|                                                                                                    |                                |                                     |             |
| Restriction at Document Level                                                                                                    |                                |                                     |             |
| Value Type                                                                                                    |                                | to                                  | <b>b</b>    |
| Company Code<br>Document Number                                                                                                    |                                | to                                  | 1<br>1<br>1 |
|                                                                                                    |                                |                                     |             |
| FI doc.no.fisc.year                                                                                                    |                                |                                     |             |
|                                                                                                    |                                |                                     |             |
| Process Control                                                                                                    |                                |                                     |             |
| Test Run Bes                                                                                                    | sure to run in TEST first!!    |                                     | 45          |
| Process with Dialog                                                                                                    |                                |                                     |             |

## ZFMJ2 Transaction, cont.

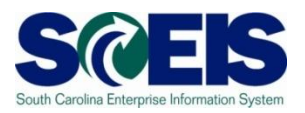

- Funds Center is required.
- You should include the entire range of funds centers for your agency or use your business area with 4 zeros to business area and all Zs.
  - Example: A0100000 to A010ZZZZZZZZZZZZZ
- You need to do this so that you <u>will not limit</u> <u>your documents selection</u> to only documents with certain funds centers.

## ZFMJ2 Transaction, cont.

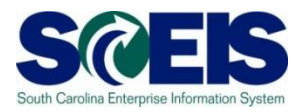

- Fill in the Value Type you want to carry forward and company code SC01.
- You can do one document at a time, a range or a list of documents.
- Output Use the multiple selection for a document list.

| Restriction at Document Level |                           |    |    |
|-------------------------------|---------------------------|----|----|
| Value Type                    |                           | to | \$ |
| Company Code                  |                           | to | 4  |
| Document Number               |                           | to |    |
|                               |                           |    |    |
| FI Documents                  |                           |    |    |
| FI doc.no.fisc.year           | Multiple Selection Fields |    |    |
|                               |                           |    |    |

### ZFMJ2 Transaction cont.

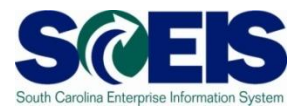

You can copy a list of documents from an Excel spreadsheet and insert it into the multiple selection by clicking on the clipboard.

| 🖻 Multiple Selection for Document Number                                |
|-------------------------------------------------------------------------|
| Select Single Values Select Ranges Exclude Single Values Exclude Ranges |
| OSingle value       IIIIIIIIIIIIIIIIIIIIIIIIIIIIIIIIIIII                |
| ⊕ ✔ � ₽ = î I <b>I P P</b>                                              |

# ZFMJ2 Transaction cont.

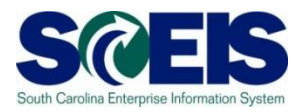

If you erroneously carryforward a document:

- You will not be able to carry it back!
  - You do not have the authorization for the transaction code.
- ONOT DELETE it after Carry Forward!!!
  - If you delete it after carrying it forward, you will have reporting issues with your budget reports as these documents will not be picked up in the totals on BUDGET reports!!!

# ZFMJ2 Transaction cont.

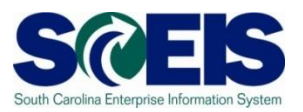

It is imperative that you:

- Ouble check your work and
- Run the transaction in TEST to be sure you carryforward the appropriate documents!
- You can check to see if you carried forward the documents properly by running ZFMJ2 again in test. Results should be "No documents found."

### Lesson 2 Summary

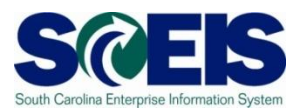

### You should now be able to:

- Understand what documents can be carried forward to the new year.
- Determine which documents need to be carried forward to the new fiscal year.
- Understand what transaction code to use and how to use it to carry documents forward to the new fiscal year.
- Understand how to complete and review the transaction results of the carry forward documents.